# 無線LAN控制器上的受信任AP策略

# 目錄

<u>簡介</u> <u>必要條件</u> <u>需求</u> <u>慣例</u> <u>受信任的AP策略</u> <u>什麼是受信任的AP?</u> <u>如何從WLC GUI將AP配置為受信任AP?</u> <u>瞭解受信任的AP策略設定</u> <u>如何在WLC上配置受信任的AP策略?</u> <u>受信任AP策略違規警報消息</u> <u>相關資訊</u>

# <u>簡介</u>

本檔案介紹無線LAN控制器(WLC)上的*受信AP*無線保護策略,定義受信AP策略,並提供所有受信 AP策略的簡短說明。

# 必要條件

## <u>需求</u>

確保您已基本瞭解無線LAN安全引數(例如SSID、加密、身份驗證等)。

## <u>慣例</u>

如需文件慣例的詳細資訊,請參閱<u>思科技術提示慣例。</u>

# <u>受信任的AP策略</u>

受信任AP策略是控制器中的一項安全功能,旨在用於客戶與控制器具有並行自主AP網路的方案。 在這種情況下,自治AP可以在控制器上標籤為可信AP,並且使用者可以定義這些可信AP的策略 (這些策略應僅使用WEP或WPA、我們自己的SSID、短前導碼等)。 如果其中任何AP無法滿足這 些策略,控制器會向網路管理裝置(無線控制系統)發出警報,指出受信任的AP違反了配置的策略 。

### 什麼是受信任的AP?

受信任的AP是不屬於組織的AP。但是,它們不會對網路造成安全威脅。這些AP也稱為友好AP。存

在多種情況,您可能希望將AP配置為受信任AP。

例如,您的網路中可能有不同類別的AP,例如:

#### • 您擁有的不運行LWAPP的AP(可能運行IOS或VxWorks)

- 員工引入的LWAPP AP (在管理員知情的情況下)
- •用於測試現有網路的LWAPP AP
- 鄰居擁有的LWAPP AP

通常,受信任的AP是屬於**類別1**的AP,它們是您擁有的不運行LWAPP的AP。它們可能是運行 VxWorks或IOS的舊AP。為了確保這些AP不會損壞網路,可以實施某些功能,如正確的SSID和身 份驗證型別。在WLC上配置受信任AP策略,並確保受信任AP符合這些策略。如果沒有,可以將控 制器配置為採取多種措施,例如向網路管理裝置(WCS)發出警報。

屬於鄰居的已知AP可以配置為受信任AP。

通常,MFP(管理幀保護)應阻止非合法LWAPP AP加入WLC。如果NIC卡支援MFP,則不允許它 們接受來自實際AP以外的裝置的取消身份驗證。有關MFP的詳細資訊,請參閱<u>具有WLC和LAP的基</u> 磁設施管理幀保護(MFP)配置示例。

如果您有運行VxWorks或IOS的AP(如類別1),它們永遠不會加入LWAPP組或執行MFP,但您可 能要強制實施該頁面上列出的策略。在這種情況下,需要在控制器上為感興趣的AP配置受信任的 AP策略。

一般來說,如果您知道某個惡意AP並發現它不會對您的網路構成威脅,您可以將該接入點識別為已 知的受信任AP。

### 如何從WLC GUI將AP配置為受信任AP?

完成以下步驟,將AP配置為受信任AP:

- 1. 透過HTTP或https登入登入WLC的GUI。
- 2. 在控制器主選單中,按一下Wireless。
- 3. 在Wireless (無線) 頁面左側的選單中,按一下Rogue APs。

| Cisco - Microsoft Internet Ex                                                                                                    | plorer provided by Cisco Systems, Inc.                         |                                                                                                    |                                           |                                        | ×                     |
|----------------------------------------------------------------------------------------------------|----------------------------------------------------------------|----------------------------------------------------------------------------------------------------|-------------------------------------------|----------------------------------------|-----------------------|
| Circo Sermon                                                                                                    | MONITOR WLANS CONTROLLER                                       | WIRELESS SECURITY MAN                                                                                 | Sar<br>IAGEMENT COMMAI                    | ve Configuration   Pi<br>NDS HELP      | ng   Logout   Refresh |
| Wireless<br>Access Points<br>All APS<br>802.11a Radios<br>802.11b/g Radios<br>Third Party APS<br>Bridging<br>Rogue APS<br>Rogue Clients<br>Adhoc Rogues<br>Clients<br>Global RF<br>802.11a Network<br>802.11b/g Network<br>802.11b/ | All APs Search by Ethernet MAC AP Name ap:5b:fb:d0 ap:51:5a:e0 | WIRELESS SECURITY MAN<br>Search<br>AP ID Ethernet MAC<br>34 00:0b:85:5b:fb:d0<br>35 00:0b:85:51:5a:e0 | Admin Status Qu<br>Enable Rt<br>Enable Rt | nds HELP<br>Perational<br>EG 2<br>EG 2 | Detail<br>Detail      |
|                                                                                                    |                                                                |                                                                                                    |                                           |                                        |                       |
| × Discussions • 🎲 🕃 🕘                                                                                                    | 🗿 🗊 🧐 🔠 🧭 Discussions not available on ht                      | ttp://10.77.244.204/                                                                                  |                                           |                                        | ø                     |
| e)                                                                                                    |                                                                |                                                                                                    |                                           |                                        | D Internet            |

Rogue APs頁面列出了網路中檢測到作為欺詐AP的所有接入點。

4. 從非法AP清單中,找到要配置為屬於類別1的受信任AP的AP(如上一節所述)。您可以查詢 Rogue AP頁上列出了MAC地址的AP。如果所需AP未在此頁面中,請按一下**下一步**以從下一 頁面識別該AP。

#### 5. 從Rogue AP清單中找到所需的AP後,點選與AP對應的Edit按鈕,該按鈕將引導您進入AP的 詳細資訊頁面。

| Rogue APs         |         |                       | Iter                 | ms 1 to 20 of 26    | $\langle$ |
|-------------------|---------|-----------------------|----------------------|---------------------|-----------|
| MAC Address       | SSID    | # Detecting<br>Radios | Number of<br>Clients | Status              |           |
| 00:02:8a:0e:33:f5 | Unknown | 1                     | 0                    | Pending             | Edit      |
| 00:07:50:d5:cf:b9 | Unknown | 1                     | 0                    | Pending             | Edit      |
| 00:0b:85:51:5a:ee | Unknown | 0                     | 0                    | Containment Pending | Edit      |
| 00:0c:85:eb:de:62 | Unknown | 1                     | 0                    | Alert               | Edit      |
| 00:0d:ed:beif6:70 | Unknown | 2                     | 0                    | Alert               | Edit      |
| 00:12:01:a1:f5:10 | auto-2  | 1                     | 0                    | Pending             | Edit      |
|                   |         |                       |                      |                     |           |

在Rogue AP details(無管理AP詳細資訊)頁面中,可以找到有關此AP的詳細資訊(例如 AP是否連線到有線網路,以及AP的當前狀態等)。

6. 若要將此AP配置為受信任AP,請從Update Status下拉選單中選擇**Known Internal**,然後按一下**Apply**。將AP狀態更新為*Known Internal*時,此AP被配置為此網路的受信任AP。

|                                                                                   |                                     |                        |                  |                                                             |                            |               | Save Costs | suration 5 | ina   1000    | d Defre | db. |
|-----------------------------------------------------------------------------------|-------------------------------------|------------------------|------------------|-------------------------------------------------------------|----------------------------|---------------|------------|------------|---------------|---------|-----|
|                                                                                   | MONITOR WLANS                       | CONTROLLER             | WIRELESS         | SECURITY                                                    | MANAGEMEN                  | л сом         | MANDS H    | IELP       |               |         |     |
| Wireless                                                                          | Rogue AP Detail                     |                        |                  |                                                             |                            |               |            | < Back     |               | pply    |     |
| Access Points<br>All APs<br>802.11a Radios<br>802.11b/g Radios<br>Third Party APs | MAC Address                         |                        |                  | 00:12:01:61:f                                               | 5:10                       |               |            |            |               |         |     |
| Bridging                                                                          | Is Rogue On Wired M                 | vetwork?               |                  | No                                                          |                            |               |            |            |               |         |     |
| Rogues<br>Rogue APs<br>Known Rogue APs                                            | First Time Reported<br>On           |                        |                  | Wed Dec 12 1                                                | 2:27:28 2007               |               |            |            |               |         |     |
| Rogue Clients<br>Adhoc Rogues                                                     | Last Time Reported<br>On            |                        |                  | Wed Dec 12 1                                                | 3:13:09 2007               |               |            |            |               |         |     |
| Clients<br>Global RF                                                              | Current Status                      |                        |                  | Known                                                       |                            |               |            |            |               |         |     |
| 802.118 Network<br>802.11b/g Network<br>802.11h                                   | Update Status                       |                        |                  | Choose I                                                    | New Status ]<br>New Status | 3             |            |            |               |         |     |
| Country<br>Timers                                                                 |                                     |                        |                  | Contain Rogu<br>Alert Unknow<br>Known Intern<br>Acknowledge | e<br>n<br>pi               |               |            |            |               |         |     |
|                                                                                   | APs that detected t                 | his Rogue              |                  | Acknowledge                                                 | C. Alfertings              |               |            |            |               |         |     |
|                                                                                   | Base Radio MAC                      | AP Name                | SSI              | <b>)</b>                                                    | Channel                    | Radio<br>Type | WEP        | WPA        | Pre-<br>Amble | RSSI    | 1   |
|                                                                                   | 00:0b:85:51:5a:e0                   | ap:51:5a:e0            | auto             | 2                                                           | 1                          | 802.119       | Enabled    | Enabled    | Short         | -71     | 2   |
|                                                                                   | Clients associated t<br>MAC Address | o this Rogue /<br>Last | \P<br>Time Heard |                                                             |                            |               |            |            |               |         |     |
|                                                                                   |                                     |                        |                  |                                                             |                            |               |            |            |               |         |     |
|                                                                                   |                                     |                        |                  |                                                             |                            |               |            |            |               |         |     |
|                                                                                   | <b>.</b>                            |                        |                  |                                                             |                            |               |            |            |               |         | 2   |
| Discussions • 173 🕞                                                               | 🔄 🔁 🐩 🐩 🔠 💆 Discussio               | ns not available on h  | ttp://10.77.244  | 204/                                                        |                            |               |            |            |               |         | -   |

7. 對要配置為受信任AP的所有AP重複這些步驟。

## <u>驗證受信任的AP配置</u>

完成以下步驟,從控制器GUI驗證AP是否正確配置為受信任AP:

- 1. 按一下「Wireless」。
- 2. 在Wireless(無線)頁面左側的選單中,按一下Known Rogue APs。

| Cisco - Microsoft Internet Ex                                | plorer provided by Cisco Systems, Inc. |                       |              |                                |            |                |
|--------------------------------------------------------------|----------------------------------------|-----------------------|--------------|--------------------------------|------------|----------------|
| Ele Edt Yew Favorites                                        | Iools Help                             |                       |              |                                |            |                |
| A. A.                                                        | MONITOR WLANS CONTROLLER               | WIRELESS SECURITY MAI | NAGEMENT COM | Sava Configurati<br>MANDS HELP | on Ping Lo | gout   Refresi |
| Wireless<br>Access Points<br>All APs<br>802.11a Radios       | All APs<br>Search by Ethernet MAC      | Search                |              |                                |            |                |
| 802.11b/g Radios<br>Third Party APs                          | AP Name                                | AP ID Ethernet MAC    | Admin Status | Operational<br>Status          | Port       |                |
| Bridging                                                     | ap:5b:fb:d0                            | 34 00:0b:85:5b:fb:d0  | Enable       | REG                            | 2          | Detail         |
| Rogue APs<br>Known Rogue APs                                 | ap:51:5a:e0                            | 35 00:0b:85:51:5a:e0  | Enable       | REG                            | 2          | Detail         |
| Adhoc Rogues                                                 |                                        |                       |              |                                |            |                |
| Global RF<br>802.11a Network<br>802.11b/g Network<br>802.11b |                                        |                       |              |                                |            |                |
| Country                                                      |                                        |                       |              |                                |            |                |
|                                                              |                                        |                       |              |                                |            |                |
|                                                              |                                        |                       |              |                                |            |                |
|                                                              |                                        |                       |              |                                |            |                |
|                                                              |                                        |                       |              |                                |            |                |
|                                                              |                                        |                       |              |                                |            |                |
|                                                              |                                        |                       |              |                                |            |                |
| Discussions * 🎲 🕃 🗐                                          | 🗿 🗊 🐮 🖉 Discussions not available on h | 8tp://10.77.244.204/  |              |                                |            |                |
|                                                              |                                        |                       |              |                                | interne    | t              |

## 所需的AP應顯示在「已知無管理AP」頁面上,其狀態列為*已知*。

| Eisco - Microsoft Internet Ex                                                                                                 | plorer provided by Cisco | Systems, Inc.              |                 |                       |                      |                 |              | @_×             |
|----------------------------------------------------------------------------------------------------|--------------------------|----------------------------|-----------------|-----------------------|----------------------|-----------------|--------------|-----------------|
| Bie Edit Yew Fgvorites                                                                                                    | Toole Rep                |                            |                 |                       |                      |                 |              | - <b>1</b> 2K   |
| Cinca Systems                                                                                                    |                          |                            |                 |                       |                      | re Configuratio | n   Ping   L | ogout   Refresh |
| LA, A.                                                                                                    | MONITOR WLANS            | CONTROLLER                 | WIRELESS        | SECURITY MANA         | GEMENT COMMAJ        | NDS HELP        |              |                 |
| Wireless                                                                                                    | Known Rogue AP           | s                          |                 |                       | Items 1              | to 4 of         | 4            | New             |
| Access Points<br>All APs                                                                                                    | MAC Address              | SSID                       |                 | # Detecting<br>Radios | Number of<br>Clients | Status          |              |                 |
| 802.11a Radios<br>802.11b/g Radios                                                                                            | 00:02:8a:0e:33:f5        | Unknown                    |                 | 2                     | 0                    | Known           | Ed           | it Remove       |
| Third Party APs                                                                                                    | 00:07:85:92:4d:c9        | Unknown                    |                 | 2                     | 0                    | Known           | Ed           | it Bemaxe       |
| Bridging                                                                                                    | 00:0b:fc:fc:15:00        | Unknown                    |                 | 1                     | 0                    | Known           | Ed           | it Remove       |
| Rogues                                                                                                    | 00:12:01:a1:f5:10        | auto-2                     |                 | 2                     | 0                    | Known           |              | it Remove       |
| Rogue Clients<br>Adhoc Rogues<br>Clients<br>Global RF<br>802.11a Network<br>802.11b/g Network<br>802.11h<br>Country<br>Timers |                          |                            |                 |                       |                      |                 |              |                 |
| × Discussions • 💋 🖓 🖏                                                                                                    | 999 19 19 Ø0             | ussions not available on h | R1p:∬10.77.244. | 204/                  |                      |                 |              | 9               |
| 2 Done                                                                                                    |                          |                            |                 |                       |                      |                 | Dinkerr      | set .           |

## <u>瞭解受信任的AP策略設定</u>

WLC具有以下受信任的AP策略:

- <u>強制加密策略</u>
- 實施的無線電型別策略
- <u>驗證SSID</u>
- 缺少受信任的AP時發出警報
- <u>受信任AP條目的過期超時(秒)</u>

#### 

此策略用於定義受信任AP應使用的加密型別。您可以在Enforced encryption policy下配置以下任何 加密型別:

- 無
- 未解決
- WEP
- WPA/802.11i

WLC驗證受信任AP上配置的加密型別是否與「強制加密策略」設定中配置**的加密類**型匹配。如果受 信任的AP不使用指定的加密型別,WLC會向管理系統發出警報,以便採取適當的措施。

#### 

無線電報頭(有時稱為報頭)是資料包頭部的資料部分,包含無線裝置傳送和接收資料包時所需的 資訊。**短前導**碼可提高吞吐量效能,因此預設情況下啟用短前導碼。但是,某些無線裝置(例如 SpectraLink NetLink電話)需要長**的前**導符。您可以在Enforced preamble(實施前導碼)策略下配 置以下任何前導碼選項:

- 無
- 短
- •長

WLC驗證受信任AP上配置的前導碼型別是否與「強制的前導碼策略」設定**上配置的前**導碼型別。如 果受信任的AP不使用指定的報頭型別,WLC會向管理系統發出警報,以便採取適當的措施。

#### 實施的無線電型別策略

此策略用於定義受信任AP應使用的無線電型別。您可以在Enforced radio type policy下配置以下任 何無線電型別:

- 無
- •僅802.11b
- •僅802.11a
- •僅802.11b/g

WLC驗證受信任AP上配置的無線電型別是否與「強制無線電型別策略」設定**上配置的無線電類**型匹 配。如果受信任的AP不使用指定的無線電,WLC會向管理系統發出警報,以便採取適當的措施。 您可以配置控制器,以根據控制器上配置的SSID驗證受信任的AP SSID。如果受信任的AP SSID與 控制器SSID之一匹配,控制器將發出警報。

#### <u>缺少受信任的AP時發出警報</u>

如果啟用此策略,則如果已知無管理AP清單中缺少受信任AP,則WLC會向管理系統發出警報。

<u>受信任AP條目的過期超時(秒)</u>

此Expiration Timeout值指定受信任AP被視為已過期並從WLC條目中刷新之前的秒數。可以指定此 超時值(秒)(120 - 3600秒)。

如何在WLC上配置受信任的AP策略?

完成以下步驟,以便透過GUI在WLC上設定受信任AP原則:

注意:所有受信任的AP策略都位於同一WLC頁面上。

- 1. 在WLC GUI主功能表中,按一下「Security」。
- 2. 在「安全」頁面左側的選單中,按一下「無線保護策略」標題下面列出的**受信任AP策略**。

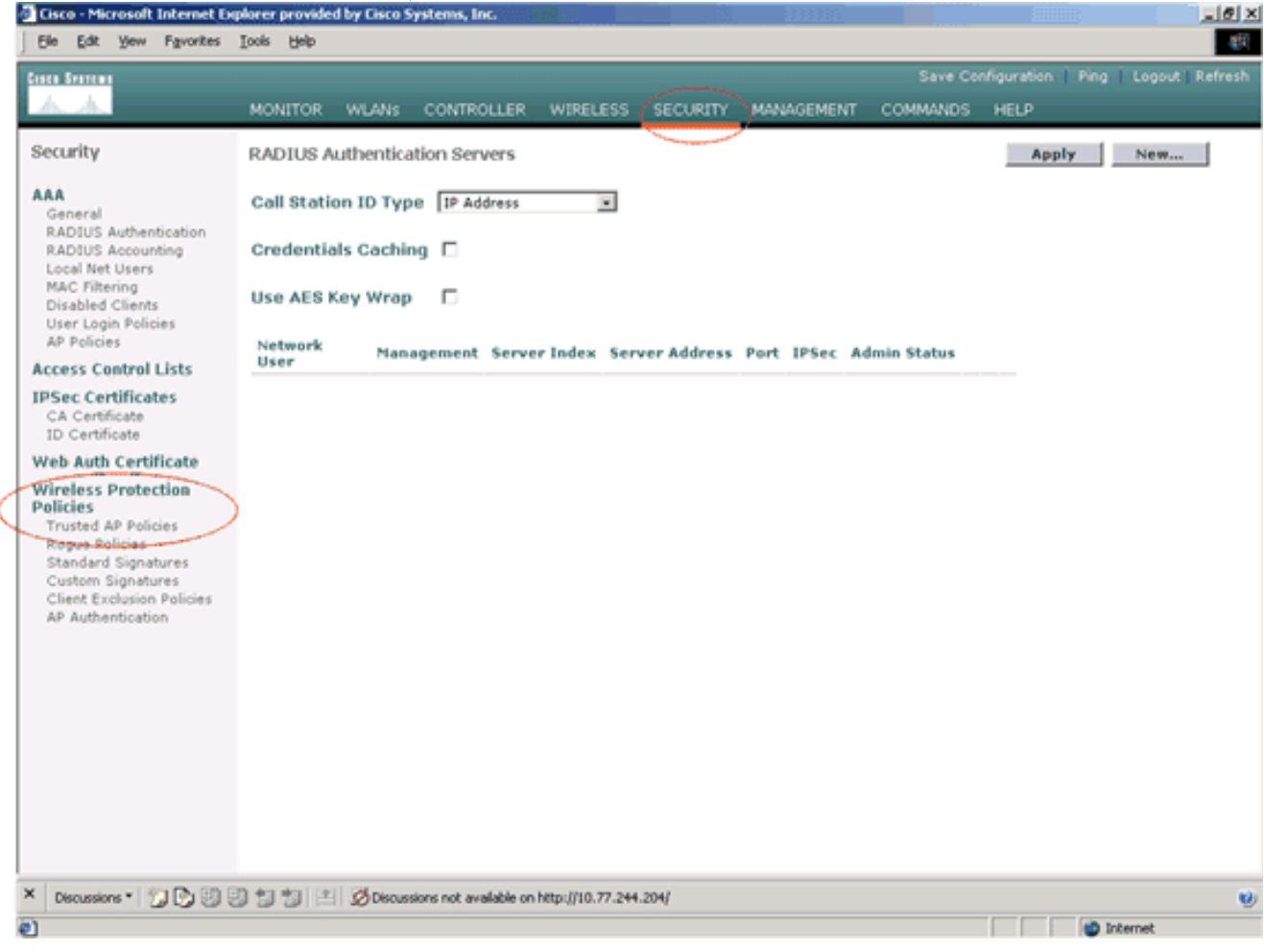

3. 在Trusted AP policies(受信任AP策略)頁上,從Enforced encryption policy(實施加密策略)下拉選單中選擇所需的加密型別(None、Open、WEP、WPA/802.11i)。

| Ele Edt Yew Favorites                                                                                                    | Jook Help                                                                                                    | and the second second second second second second second second second second second second second second second |                |             | 1           |
|----------------------------------------------------------------------------------------------------|----------------------------------------------------------------------------------------------------|----------------------------------------------------------------------------------------------------|----------------|-------------|-------------|
| Case Stations                                                                                                    |                                                                                                    |                                                                                                    | Save Configura | tion   Ping | Logout Ref  |
| A. A.                                                                                                    | MONITOR WLANS CONTROLLER WIRELESS SE                                                                                                    | CURITY MANAGEMENT                                                                                                | COMMANDS HELF  |             |             |
| Security                                                                                                    | Trusted AP Policies                                                                                                    |                                                                                                    |                | < Back      | Apply       |
|                                                                                                    |                                                                                                    |                                                                                                    |                |             |             |
| General<br>RADIUS Authentication                                                                                                    | Enforced encryption policy                                                                                                    | WEP .                                                                                                    |                |             |             |
| Local Net Users                                                                                                    | Enforced preamble policy                                                                                                    | WEP<br>WPA/802.11i                                                                                               | -              |             |             |
| Disabled Clients<br>User Login Policies<br>AP Policies                                                                                          | Enforced radio type policy                                                                                                    | None                                                                                                    |                |             |             |
| Access Control Lists                                                                                                    | Validate SSID                                                                                                    | Enabled                                                                                                    |                |             |             |
| IPSec Certificates<br>CA Certificate                                                                                                    | Alert if Trusted AP is missing                                                                                                    | Enabled                                                                                                    |                |             |             |
| Web Auth Certificate                                                                                                    | Expiration Timeout for Trusted AP Entries (second                                                                                                    | ads) 120                                                                                                    |                |             |             |
| Policies<br>Trusted AP Policies<br>Rogue Policies<br>Standard Signatures<br>Custom Signatures<br>Client Exclusion Policies<br>AP Authentication | Image: Image: Source of the state of the state of the |                                                                                                    |                |             |             |
| · Decressore · D D O                                                                                                    | 이 데 데 데 AD becassions not available on http://to.///.244.204/                                                                                                    |                                                                                                    |                |             | arreat      |
| ᄡᄃᇥᄹᇹᇪᇹᇹᆋᇥᇪᇹᇂ                                                                                                    | ·····································                                                                                                    | 公司的关道理制                                                                                                    |                | Dia ant     |             |
| EENTORCED prea                                                                                                    | amble type policy下拉进丰中选择)<br>solarer provided by Cisco Systems, Inc.                                                                                                    | 11 常的 則 导 嗎 空                                                                                                    | 別(INONe、 3     | snort,      | Long)。      |
| Ele Edk Yew Favorites                                                                                                    | Tools Field                                                                                                    |                                                                                                    |                |             |             |
| Cases Sverens                                                                                                    |                                                                                                    |                                                                                                    | Save Configura | tion   Ping | Logout   Re |
| AA                                                                                                    | MONITOR WLANS CONTROLLER WIRELESS SE                                                                                                    | CURITY MANAGEMENT                                                                                                | COMMANDS HELP  | •           |             |
| Security                                                                                                    | Trusted AP Policies                                                                                                    |                                                                                                    |                | < Back      | Apply       |
| ÁAA<br>General<br>RADIUS Authentication                                                                                                    | Enforced encryption policy                                                                                                    | WEP                                                                                                    |                |             |             |
| RADIUS Accounting<br>Local Net Users<br>MAC Filtering                                                                                           | Enforced preamble policy                                                                                                    | None 💌                                                                                                    |                |             |             |
| Disabled Clients<br>User Login Policies                                                                                                    | Enforced radio type policy                                                                                                    | long                                                                                                    |                |             |             |
| AP Policies<br>Access Control Lists                                                                                                    | Validate SSID                                                                                                    | Enabled                                                                                                    |                |             |             |
| shale of still a still                                                                                                    |                                                                                                    |                                                                                                    |                |             |             |

 

 Web Auth Certificate
 Expiration Timeout for Trusted AP Entries (seconds)

 Wireless Protection Policies
 Trusted AP Policies

 Rogue Policies
 Standard Signatures

 Custom Signatures
 Client Exclusion Policies

 AP Authentication
 AP Authentication

× Discussions \* 🗊 🕲 🕄 🐩 🐩 🗷 Ø Discussions not available on http://10.77.244.204/

1

5. 從Enforced radio type policy下拉選單中選擇所需的無線電型別(無、僅802.11b、僅 802.11a、僅802.11b/g)。

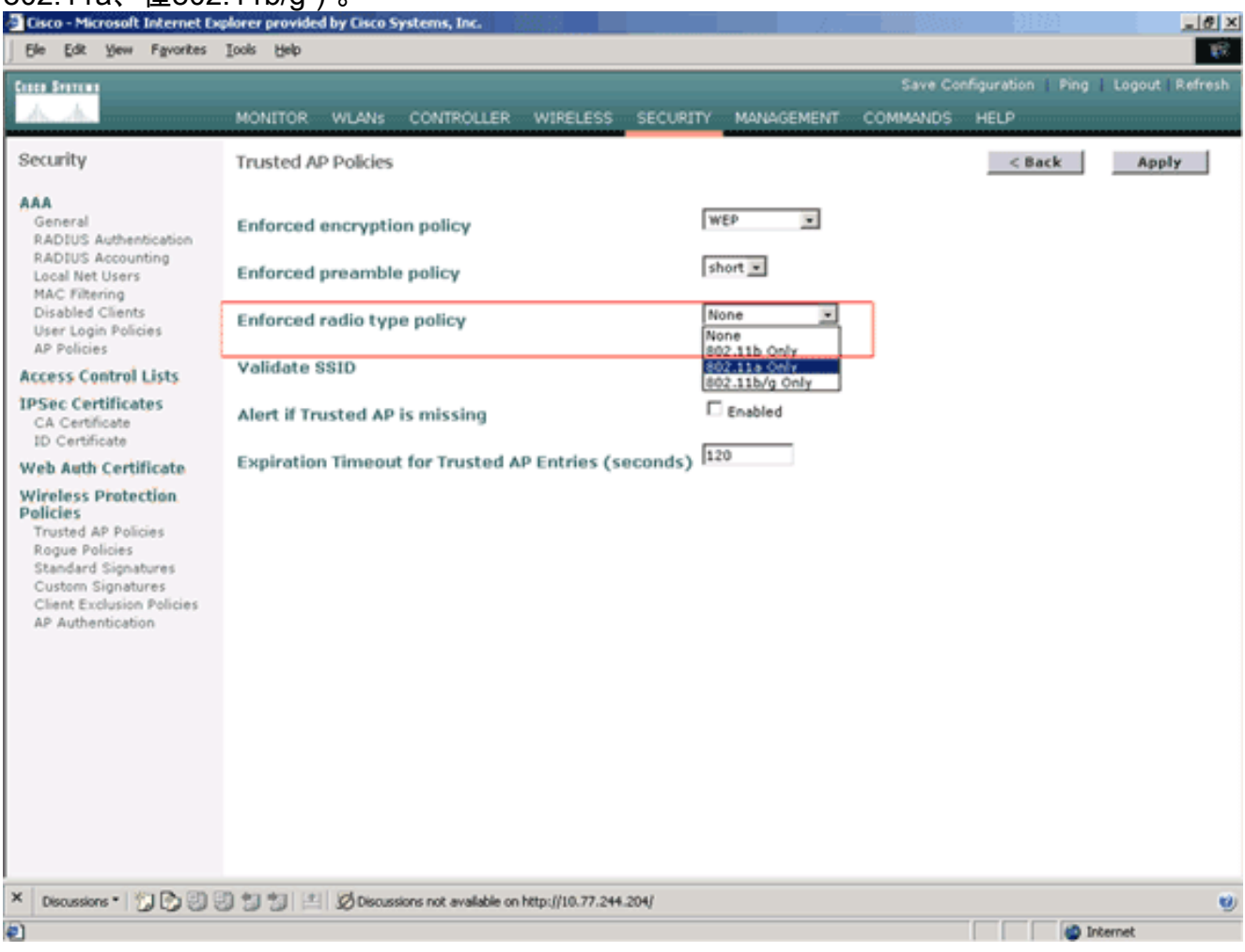

- 6. 選中或取消選中Validate SSID Enabled 覈取方塊以啟用或禁用Validate SSID 設定。
- 7. 選中或取消選中**Alert if trusted AP is missing Enabled**覈取方塊,以啟用或禁用Alert if trusted AP is missing設定。
- 8. 為Expiration Timeout for Trusted AP entries 選項輸入一個值(以秒為單位)。

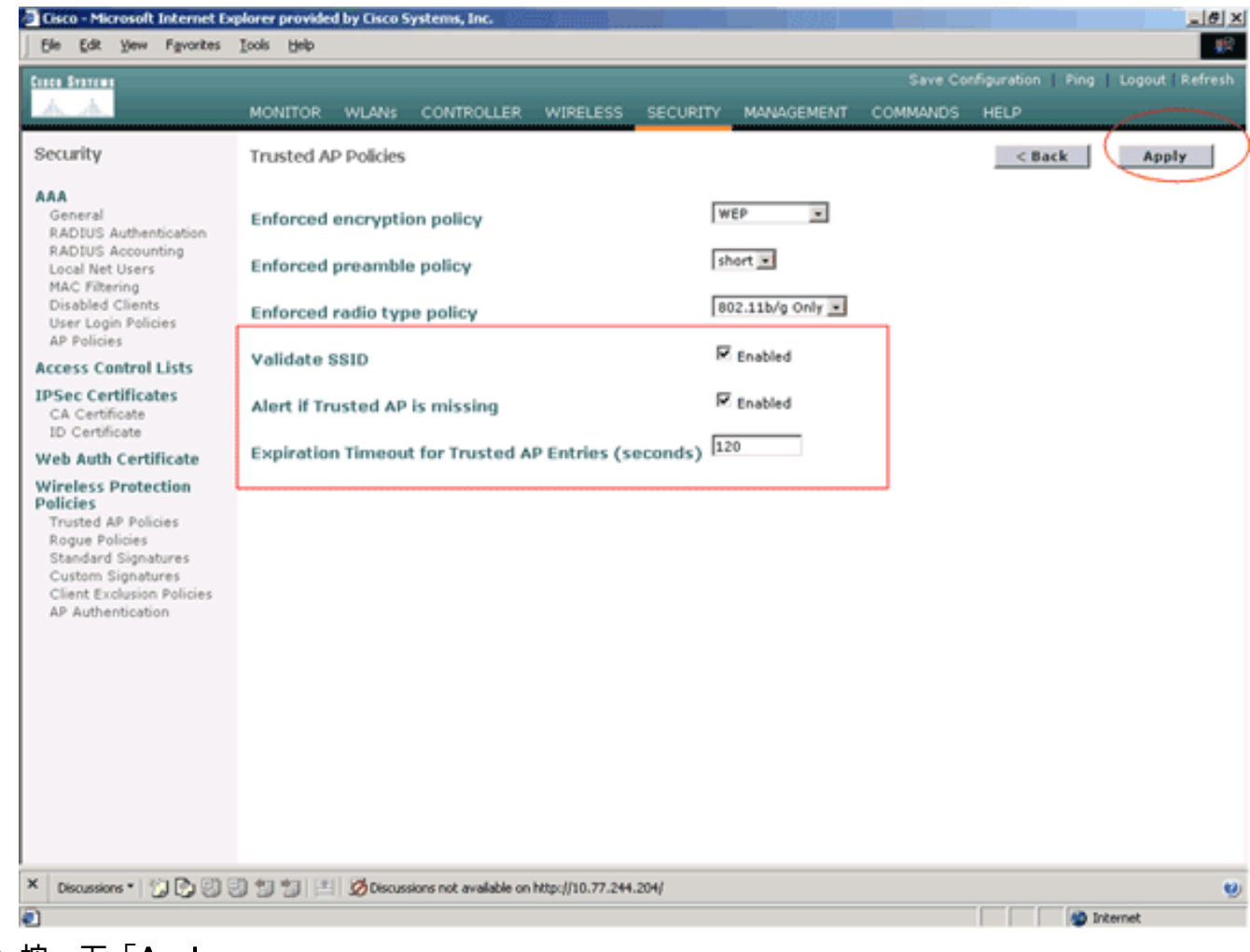

9. 按一下「Apply」。

注意:為了從WLC CLI配置這些設定,您可以使用帶有適當策略選項的config wps trusted-ap命令。

Cisco Controller) >config wps trusted-ap ?

| encryption | Configures t | he trusted AP encryption policy to be enforced. |
|------------|--------------|-------------------------------------------------|
| missing-ap | Configures a | lert of missing trusted AP.                     |
| preamble   | Configures t | he trusted AP preamble policy to be enforced.   |
| radio      | Configures t | he trusted AP radio policy to be enforced.      |
| timeout    | Configures t | he expiration time for trusted APs, in seconds. |

#### 受信任AP策略違規警報消息

以下是控制器顯示的受信任AP策略違規警報消息的示例。

Thu Nov 16 12:39:12 2006 [WARNING] apf\_rogue.c 1905: Possible AP impersonation of xx:xx:xx:xx:xx:xx, using source address of 00:16:35:9e:6f:3a, detected by 00:17:df:7d:el:70 on slot 0 Thu Nov 16 12:39:12 2006 [SECURITY] apf\_rogue.c 1490: Trusted AP Policy failed for AP xx:xx:xx:xx:xx - invalid SSID 'SSID1' Thu Nov 16 12:39:12 2006 [SECURITY] apf\_rogue.c 1457: Trusted AP Policy failed for AP xx:xx:xx:xx:xx - invalid encryption type Thu Nov 16 12:39:12 2006 Previous message occurred 6 times 請注意此處突出顯示的錯誤消息。這些錯誤消息表示受信任AP上配置的SSID和加密型別與受信任 AP策略設定不匹配。

可從WLC GUI看到相同的警報訊息。若要檢視此訊息,請前往WLC GUI主功能表,然後按一下「 Monitor」。在「監視器」頁的「最新陷阱」部分中,按一下檢視全部以檢視WLC上的所有最新警報

|   | - |   |  |
|---|---|---|--|
|   | r |   |  |
| 1 |   | , |  |
|   |   |   |  |

| Edit Yew Favorit             | tes Iools Help      |                                 |                          |                              |      |          |                                       |                 |                |  |
|------------------------------|---------------------|---------------------------------|--------------------------|------------------------------|------|----------|---------------------------------------|-----------------|----------------|--|
| Statum                       |                     |                                 |                          |                              |      |          | Save Config                           | ration   Ping   | Logout A       |  |
| A                            | HOMITON MILLIN      |                                 | 001150                   |                              | ***  | eccupro  | HUNDERET CONTINUE IN                  | 210             |                |  |
|                              | MONITOR WEAK        | SCON                            | NULLER                   | WINEU                        | 599  | SECONTIN | In Access Parks Supported             | :0'             |                |  |
| nitor                        | Core Protons        |                                 |                          |                              |      |          | Cisco 4400 Series                     |                 |                |  |
|                              | A.A. *              | -                               |                          |                              | ·    |          | Wheless LAN Controller                |                 |                |  |
| imary                        |                     |                                 | 100 10                   | -                            | ļ    |          |                                       |                 |                |  |
| istics                       |                     |                                 |                          |                              |      |          | · · · · · · · · · · · · · · · · · · · |                 |                |  |
| ts                           | Controller Summ     | ary                             |                          |                              |      |          | Rogue Summary                         |                 |                |  |
| less                         | Management IP Add   | fress                           | 10.77.2                  | 44.204                       |      |          |                                       |                 |                |  |
| que APs                      | Service Port IP Add | Service Port IP Address 0.0.0.0 |                          |                              |      |          | Active Rogue APs                      | 25              | Detail         |  |
| gue Clients                  | Software Version    |                                 | 3.2.150                  | 3.2.150.10                   |      |          | Active Rogue Clients                  | 0               | Detai          |  |
| hoc Rogues                   | System Name         |                                 | WLC-4400-TSWEB           |                              |      |          | Adhoc Rogues                          | 0               | Detail         |  |
| .11a Kadios<br>.11b/g Radios | Up Time             |                                 | 16 day                   | 16 days, 8 hours, 42 minutes |      |          | Rogues on Wired Network               | 0               |                |  |
| ents                         | System Time         |                                 | Wed Dec 12 12:40:03 2007 |                              |      |          |                                       |                 |                |  |
| DIUS Servers                 | Internal Temperatu  | re                              | +38 C                    |                              |      |          | Top WLANs                             |                 |                |  |
|                              | 802.11a Network St  | ate                             | Enabled                  |                              |      |          |                                       | # of C          | # of Clients   |  |
|                              | 802.11b/g Network   | State                           |                          |                              |      |          | WLAN                                  | by SS           | ID             |  |
|                              |                     |                                 |                          |                              |      |          | WCS                                   | 0               | Detail         |  |
|                              | Access Point Sur    | nmary                           |                          |                              |      |          | WC\$123                               | 0               | Detail         |  |
|                              | House Found out     | initial y                       |                          |                              |      |          |                                       |                 |                |  |
|                              |                     | Total                           | Up                       |                              | Down |          | Most Recent Traps                     |                 |                |  |
|                              | 802.11a Radios      | 2                               | • 2                      | ٠                            | 0    | Datail   | A                                     |                 |                |  |
|                              | 802.11b/g Radios    | 2                               | • 2                      | •                            | 0    | Detail   | Rogue AP 1 001131191491081            | /U detected on  | Base Kadio     |  |
|                              | All APs             | 2                               | • 2                      | •                            | 0    | Detail   | Rogue AP : 00:13:19:49:00:            | o detected on   | Base Radio     |  |
|                              |                     |                                 |                          |                              |      |          | Rogue AP : 00:11:21:04:000            | a becievelid of | base kadio i   |  |
|                              | Client Summary      |                                 |                          |                              |      |          | Trusted AD 00:07:85:92:44:0           | has invalid ro  | adio policy. I |  |
|                              |                     |                                 |                          |                              |      |          | Trusted AP 00:07:05:92:40:0           | y has invalid e | noryption co   |  |
|                              | Current Clients     |                                 | 6                        |                              |      | Detail   |                                       |                 | VIEW AL        |  |
|                              | Excluded Clients    |                                 | 0                        |                              |      | Detail   |                                       |                 |                |  |
|                              | Disabled Clients    |                                 | 0                        |                              |      | Detail   | inis page refreshes every 30 se       | conds.          |                |  |
|                              | Disabled Cilents    |                                 | -                        |                              |      |          |                                       |                 |                |  |

在「最新陷阱」頁面上,您可以標識生成受信任AP策略違規警報消息的控制器,如下圖所示:

| 🗿 Cisco - Microsoft Internet Ex  | lorer provided by Cisco Systems, Inc.                          | Gillions 672                                      |                                                | .ex                                    |
|----------------------------------|----------------------------------------------------------------|---------------------------------------------------|------------------------------------------------|----------------------------------------|
| Ele Edt Vew Favorites            | ook Heb                                                        |                                                   |                                                | <b>#</b>                               |
| Conce Systems                    |                                                                |                                                   | Save Co                                        | onfiguration   Ping   Logout   Refresh |
| A.A.                             | MONITOR WLANS CONTROLLER W                                     | IRELESS SECURITY                                  | MANAGEMENT COMMANDS                            | HELP                                   |
| Monitor                          | Trap Logs                                                      |                                                   |                                                | Clear Log                              |
| Summary                          | Number of Traps since last reset                               | 12516                                             |                                                |                                        |
| Statistics<br>Controller         | Number of Traps since log last viewed                          | 3                                                 |                                                |                                        |
| Ports                            | Log System Time Trap                                           |                                                   |                                                |                                        |
| Rogue APs                        | 0 Wed Dec 12 Rogue : 00:0f:f8<br>12:40:32 2007 Interface no:1( | :58:a8:5c removed from 802.11b/g)                 | m Base Radio MAC : 00:0b:85:                   | 5b:fb:d0                               |
| Known Rogue APs<br>Rogue Clients | 1 Wed Dec 12 Rogue : 00:13:1<br>12:40:32 2007 Interface no:1() | 9:ab:99:00 removed fro<br>802.11b/g)              | om Base Radio MAC : 00:0b:85                   | 5:5b:fb:d0                             |
| Adhoc Rogues<br>802.11a Radios   | 2 Wed Dec 12 Rogue : 00:13:1<br>12:40:32 2007 Interface no:1() | 9:ab:99:00 removed fre<br>802.11b/g)              | om Base Radio MAC : 00:0b:85                   | 5:51:5a:e0                             |
| 802.11b/g Radios<br>Clients      | 3 Wed Dec 12 Rogue AP : 00:1<br>12:39:31 2007 Interface no:1(  | 3:19:49:08:70 detected<br>802.11b/g) with RSSI:   | on Base Radio MAC : 00:0b:8<br>-47 and SNR: 48 | 5:51:5a:e0                             |
| RADIUS Servers                   | 4 Wed Dec 12 Rogue AP : 00:1<br>12:39:31 2007 Interface no:10  | 3:19:49:08:70 detected<br>802.11b/g) with RSSI:   | on Base Radio MAC : 00:0b:8<br>-55 and SNR: 44 | 5:5b:fb:d0                             |
|                                  | 5 Wed Dec 12 Rogue AP : 00:1<br>12:39:31 2007 Interface no:10  | 1:21:b4:ff:00 detected<br>802.11b/a) with RSSI:   | on Base Radio MAC : 00:0b:85<br>-95 and SNR: 4 | 5:Sb:fb:d0                             |
|                                  | 6 Wed Dec 12 Trusted AP 00:0<br>12:39:29 2007 802.11b/o        | 17:85:92:4d:c9 has inva                           | lid radio policy. It's using 80                | 2.11a instead of                       |
|                                  | 7 Wed Dec 12 Trusted AP 00:0<br>12:39:29 2007 instead of WEP   | 17:85:92:4d:c9 has inva                           | lid encryption configuration.                  | It's using Open                        |
|                                  | 8 Wed Dec 12 Trusted AP 00:0<br>12:39:29 2007 802-11b/o        | 12:8a:0e:33:f5 has inva                           | lid radio policy. It's using 80                | 2.11a instead of                       |
|                                  | 9 Wed Dec 12 Trusted AP 00:0<br>12:39:29 2007 instead of WED   | 12:8a:0e:33:f5 has inva                           | lid encryption configuration.                  | It's using Open                        |
|                                  | 10 Wed Dec 12<br>12:39:29 2007 Trusted AP 00:1                 | 2:01:a1:f5:10 is advert                           | ising an invalid SSID.                         | >                                      |
|                                  | 11 Wed Dec 12 Regue : 00-11-5<br>12:38:12 2007 Interface no:10 | c:93:d3:h0 removed fro<br>802.11b/g)              | am Base Rodio MAC : 00:0b:85                   | 5:51:5a:e0                             |
|                                  | 12 Wed Dec 12 Rogue : 00:14:f<br>12:38:10 2007 Interface no:10 | 1:ae:9d:70 removed fro<br>802.11b/o)              | m Base Radio MAC : 00:0b:85                    | :51:5a:e0                              |
|                                  | 13 Wed Dec 12 Rogue : 00:07:5<br>12:38:10 2007 Interface no:10 | 0:d5:cf:b9 removed fro<br>802.11b/a)              | m Base Radio MAC : 00:0b:85                    | :51:5a:e0                              |
|                                  | 14 Wed Dec 12 Rogue : 00:19:a<br>12:38:10 2007 Interface po:10 | 9:41:12:b4 removed fro                            | om Base Radio MAC : 00:0b:85                   | 5:51:5a:e0                             |
|                                  | 15 Wed Dec 12 Rogue : 00:14:1<br>12:37:32 2007 Interface po:10 | b:b6:23:60 removed fre<br>802.11b/a)              | om Base Radio MAC : 00:0b:8                    | 5:5b:fb:d0                             |
|                                  | 16 Wed Dec 12 Rogue AP : 00:1<br>12:37:18 2007 Interface no:0( | 2:d9:e2:b9:20 detected<br>802.11a) with RSSI: -83 | on Base Radio MAC : 00:0b:8<br>3 and SNR: 8    | 5:51:5a:e0                             |
| × Discussions • 🎲 🕃 🕄            | 📁 🐩 🔝 🧭 Discussions not available on http:                     | //10.77.244.204/                                  |                                                | 9                                      |
| Done                             |                                                                |                                                   |                                                | internet                               |

# 相關資訊

- Cisco無線LAN控制器組態設定指南5.2版 在RF組中啟用Rouge存取點偵測
- 思科無線LAN控制器組態設定指南4.0版 設定安全解決方案
- 統一無線網路下的惡意檢測
- SpectraLink電話設計和部署指南
- 基本無線 LAN 連線的組態範例
- 排除無線LAN網路中的連線故障
- 無線LAN控制器上的驗證組態範例
- 技術支援與文件 Cisco Systems